## Dear Parent

Our next ICT task is to join the 'P3H Team'. As a school we are using Microsoft Teams in KS1 & KS2 this year; for some online learning and homework tasks. This task is to Login to My School and to locate Teams and to find our class team. When you and your child have located our Team they should reply with a comment 'Hi Miss Hart' allowing me to see that your child has located the Team. While your child will need support to complete this task, allow them to be as independent as possible, pressing buttons themselves where appropriate.

Please use your child's Login information sent home last week.

Do not worry if your child can not locate the Team, just let me know and I'll try to help with any problems.

Below are some steps to help your child to locate the Team, apologies for the quality of the photos this happens when I reduce the size.

I hope these are helpful and your child enjoys this task.

Miss S Hart

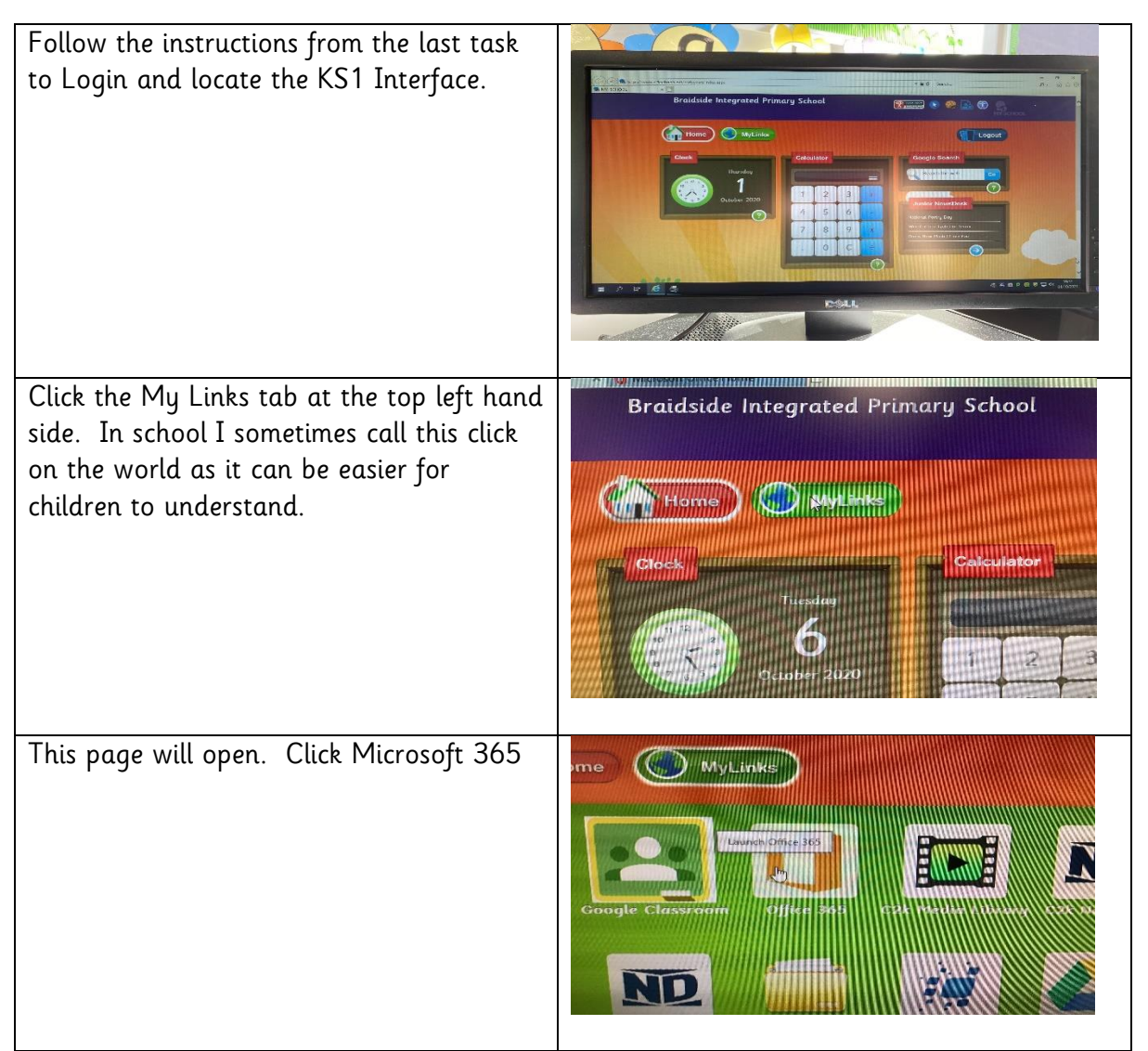

| This may pop up, click Continue to Sign in                                                                                                 | Home Signing addisc2kschools.net                                                                                                    |
|----------------------------------------------------------------------------------------------------|----------------------------------------------------------------------------------------------------|
| A new page, Microsoft Office Home will<br>open.                                                                                            | Image: Contract of the descent of the descent of t                                                                                                    |
| The Tabs on the Left hand side are where<br>we will find Teams. The Teams Tab is the<br>purple people with a T. Click on the<br>Teams Tab. | Teams<br>Difference<br>Difference<br>Recent folders<br>Difference<br>Difference<br>Differe |
| When you open Teams for the first time<br>this message will pop up. Choose the 'Use<br>the web app instead'                                | A CONSIST Frances                                                                                                    |

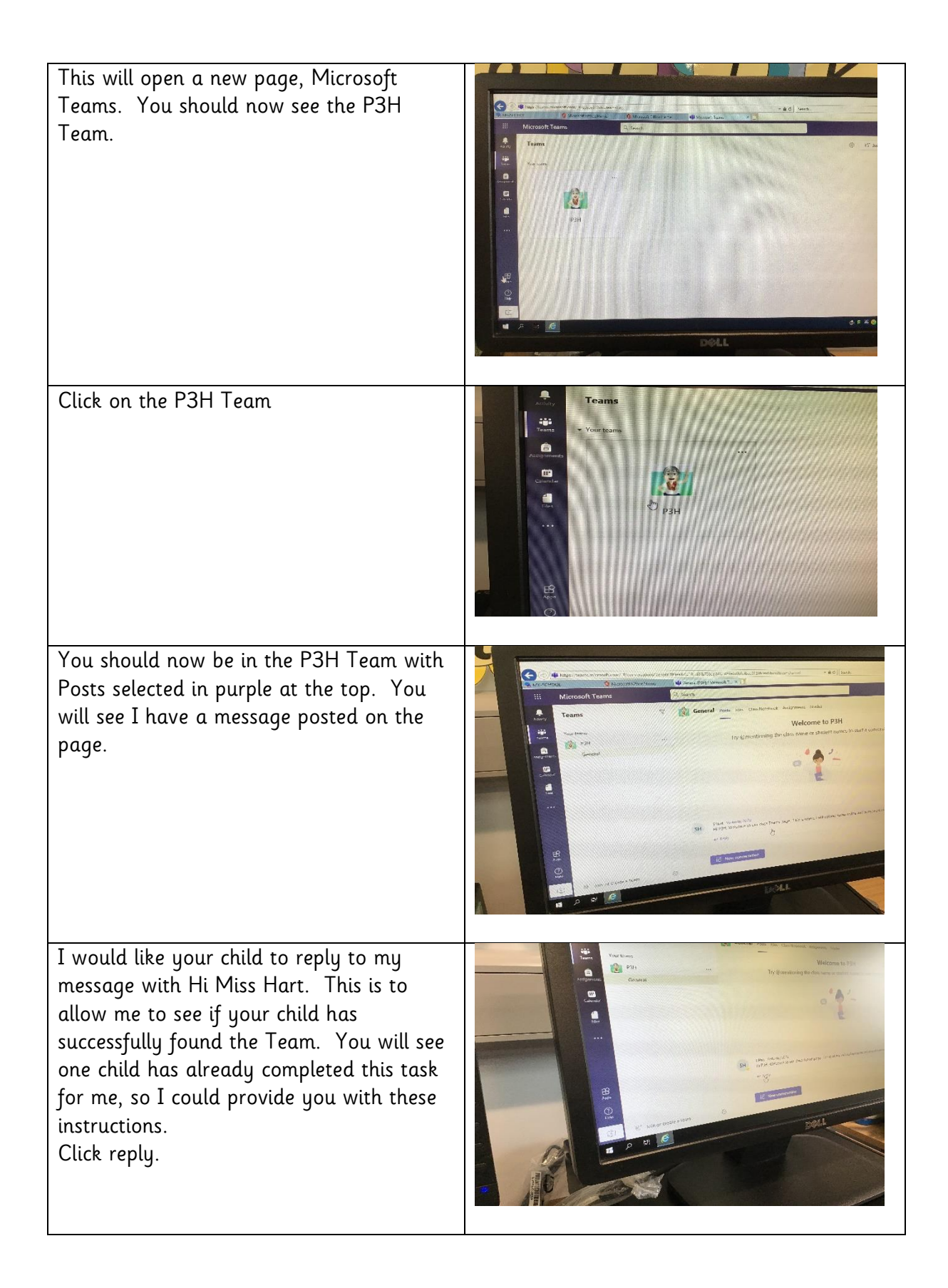

| Type message. Then press Enter or click<br>the arrow on the right below your<br>message.                                                                                                    | Microsoft Teams<br>Control<br>Teams<br>Teams<br>Team |
|----------------------------------------------------------------------------------------------------|----------------------------------------------------------------------------------------------------|
| The message will appear below with your<br>child's initials beside, like the one already<br>done. As more messages go on, you can<br>just click reply below the last message.                  | <ul> <li>A large A service of Cold</li> <li>A large A service of Cold</li> <li>A larg</li></ul>                                                                                                    |
| When the message is posted, close the<br>Microsoft Teams Page at the top, close<br>Microsoft Office Home at the top.<br>You should now be returned to the My<br>Links Page.<br>Now click Home. | Braidside Integrated Primary School                                                                                                    |
| This will return you to the KS1 Interface,<br>now click Logout.                                                                                                    | ichool  Cough South  Cough South  Cough Sout                                                                                                    |
| You should now be logged out and see<br>this page.                                                                                                    |                                                                                                    |